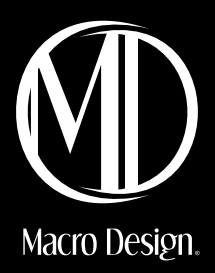

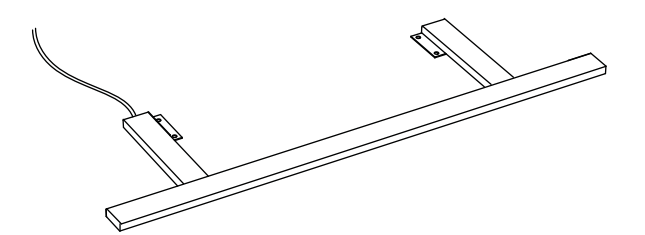

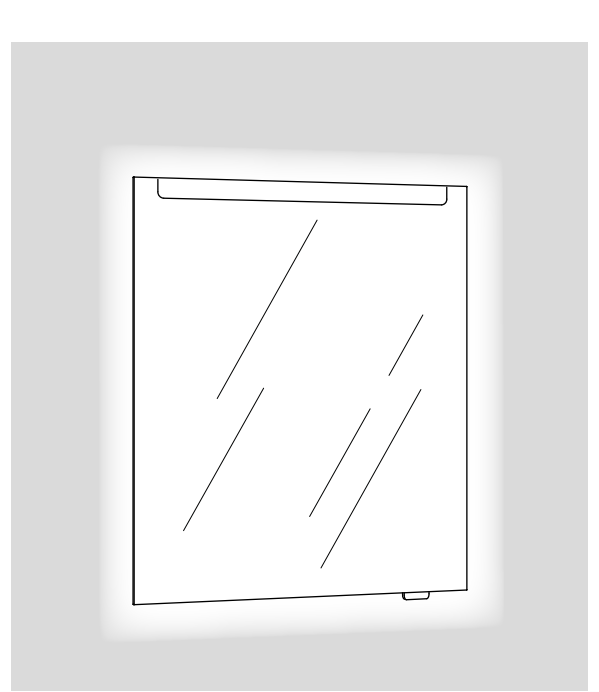

### Wifi-styrning Introduktion

#### SE

Macro Designs Ramp- och Infälld belysningar (Ej Spegelskåp) är wifi-förberedda för att kunna dim- och temperaturstyra belysningen via mobilappar som Smartlife eller Tuya. Anvisningen går igenom tre olika grader av uppkopplingar, Bas, Standard och Avancerad.

För ytterliggare information besök vår hemsida, www.macrodesign.se för filmer och vägledning. Vi rekommenderar även att besöka www.loevschall.dk för genomgående instruktionsfilmer.

#### Bas-utförande

Belysningen fungerar utmärkt att använda utan någon koppling till en applikation. Ni styr enkelt dimning och ljustemperatur via vår tillhörande kontrollpanel. Observera att belysningen kan börja blinka och gå in i wifi-sökläge om strömen bryts tre gånger vid väggbrytaren. Sökläget pågår i 4 minuter och går inte att avbryta. Är detta ett återkommande dilemma rekommenderas att koppla upp belysningen till valfri applikation. Följ då steg 1 till 7 för Smartlife applikationen.

#### Standard-utförande

Genom att koppla upp Macro Design belysning mot applikationen Smartlife kan ni enkelt via appen styra ljustemperatur, dimning samt av/på via er telefon. Följ då steg 1 till 7 för Smartlife applikaionen.

#### Avancerat utförande-

Timer

Via Smartlife applikationen går det att använda sig av funktionen Timer, där ni enkelt ställer när ni önskar belysningen är tänd. Se avsnitt 8 för funktionen Timer.

#### Röststyrning

För att få ut maximal användning av Macro Design belysningar rekommenderar vi att koppla upp belysningen mot röststyrning. Följ Stegen 1 till 7 för att sedan välja Steg 9 för Google home eller 10 för Amazon Alexa.

ΕN

Macro Designs Ramp- och Infälld belysningar(Not included mirror cabinet) are WIFI-prepared to be able to dimm and temperature controll the light with an app like Smartlife or Tuya. This manual will guide you threw 3 diffrent types of connections, Base, Standrad and Advanced.

For further information please visit our website www.macrodesign.se, there you will find films and guidance. We also recommend visting www.loevschall.dk for complementing instruction videos.

#### Base

The lights will function perfectly without any connection to an application. You then simply control the diming and temperature with our control unit. Observe that the light might start blinking and go into WIFI-search mode if the power is cut 3 times on the wall switch. The search mode will continue for 4 minutes and cannot be canceled. Is this a reocorring issue we advice you to connect the light to any of the suggested applications. Follow the steps 1 to 7 for the Smartlife-application.

#### Standard

When connecting Macro Design lightning to an application like SmartLife you can simply use the app to controll the light tempareature, dimming and on/off with your phone. Follow the steps 1 to 7 for the Smartlife-application.

#### Advanced

Timer

With the Smartlife application you can use the function of Timers, where you simply can controll when you wish the light to be on. See step 8 for the function of Timer.

#### Voice controll

To get the most out of Macro Deisgns lighting, we recommend you to connect your lights with voice controll. Follow Steps 1 to 7 and the go to Step 9 for Google Home or Step 9 for Amazon Alexa.

### Wifi-styrning

**1.** SE- För WiFi-styrning, ladda ner Smart Life appen och följ instruktionerna. Detta är endast en rekommendation.

EN- For WiFi-control, download the Smart Life app and follow the instructions. This is only a recommendation.

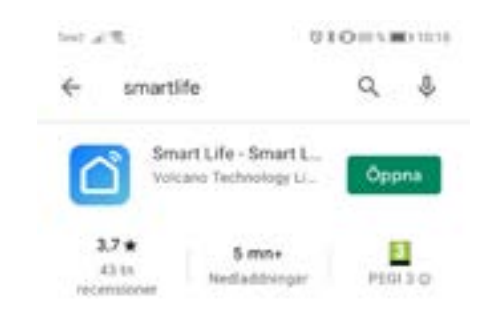

SE- Skapa konto. Välj landskod och skriv in fullständigt telefonnummer(Exempel: +4643048400) eller emejladress(Exempel: info@macrodesign.se) för att sedan eftersända verifieeringskod.

EN- Create account. Select country code and enter full national phone number (Example: +4643048400) or email address (Example: info@macrodesign.se) and then request verification code.

| <<br>Skriv in<br>verifikations                                                         |
|----------------------------------------------------------------------------------------|
| Vertieringskoden har malats till<br>Etas aasboord[macrodesign te<br>Didn't get a code? |
|                                                                                        |

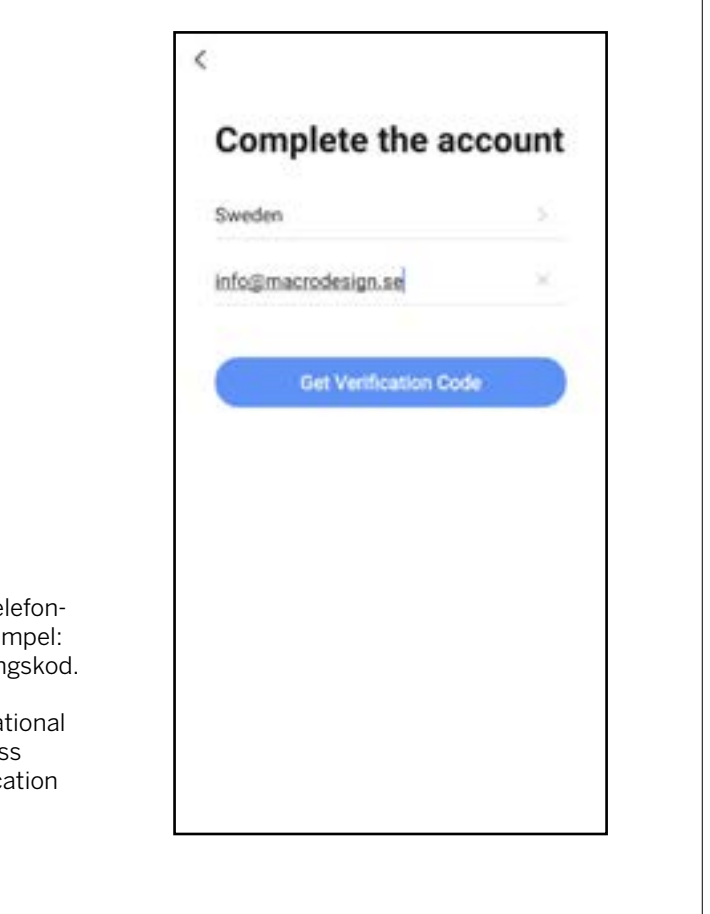

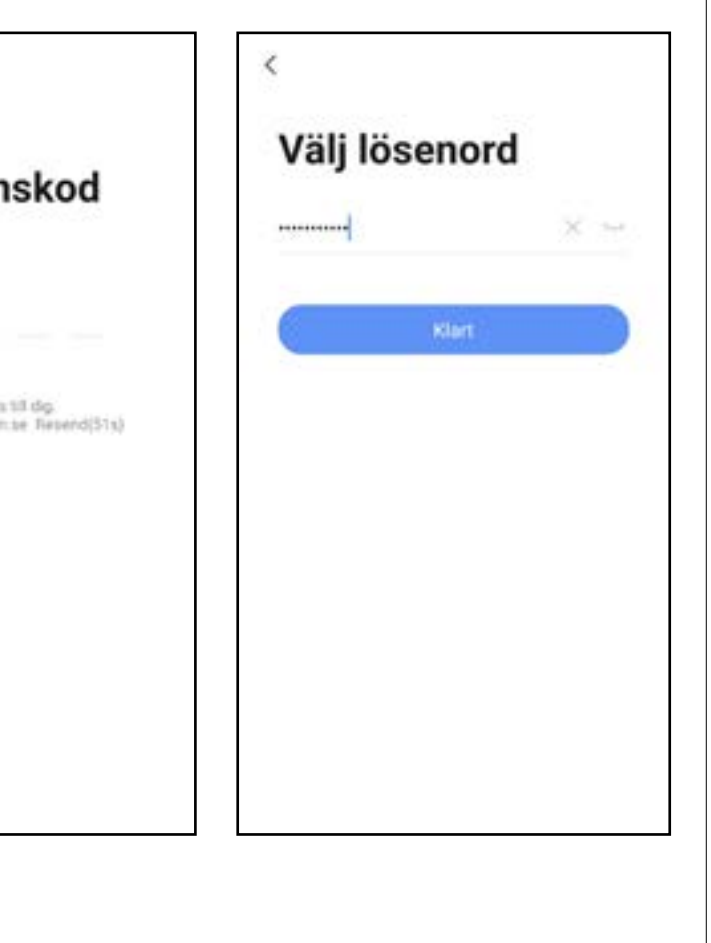

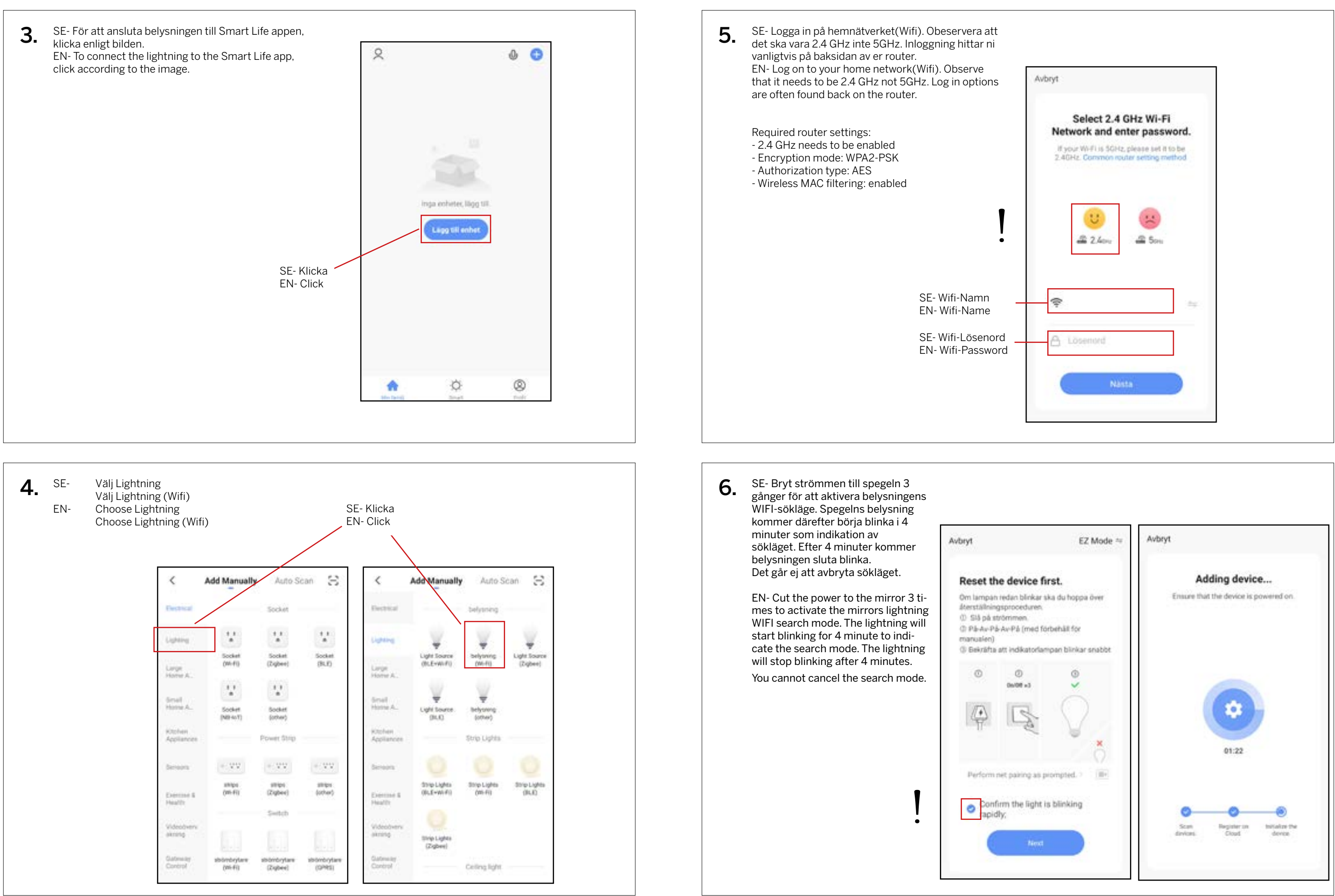

| Se        | lect 2.4  | GHz Wi-                    | Fi      |
|-----------|-----------|----------------------------|---------|
| If your V | K and e   | nter pas:<br>z, please set | a to be |
| 2.40Hz    | Sommón re | uter setting               | method  |
| _         |           |                            |         |
|           | U         | **                         |         |
| -2        | 2.40%     | 🗳 5or                      |         |
|           |           |                            |         |
| Ŧ         |           |                            | 344     |
|           |           |                            |         |
| A Lõsi    | mord      |                            |         |
|           |           |                            | -       |

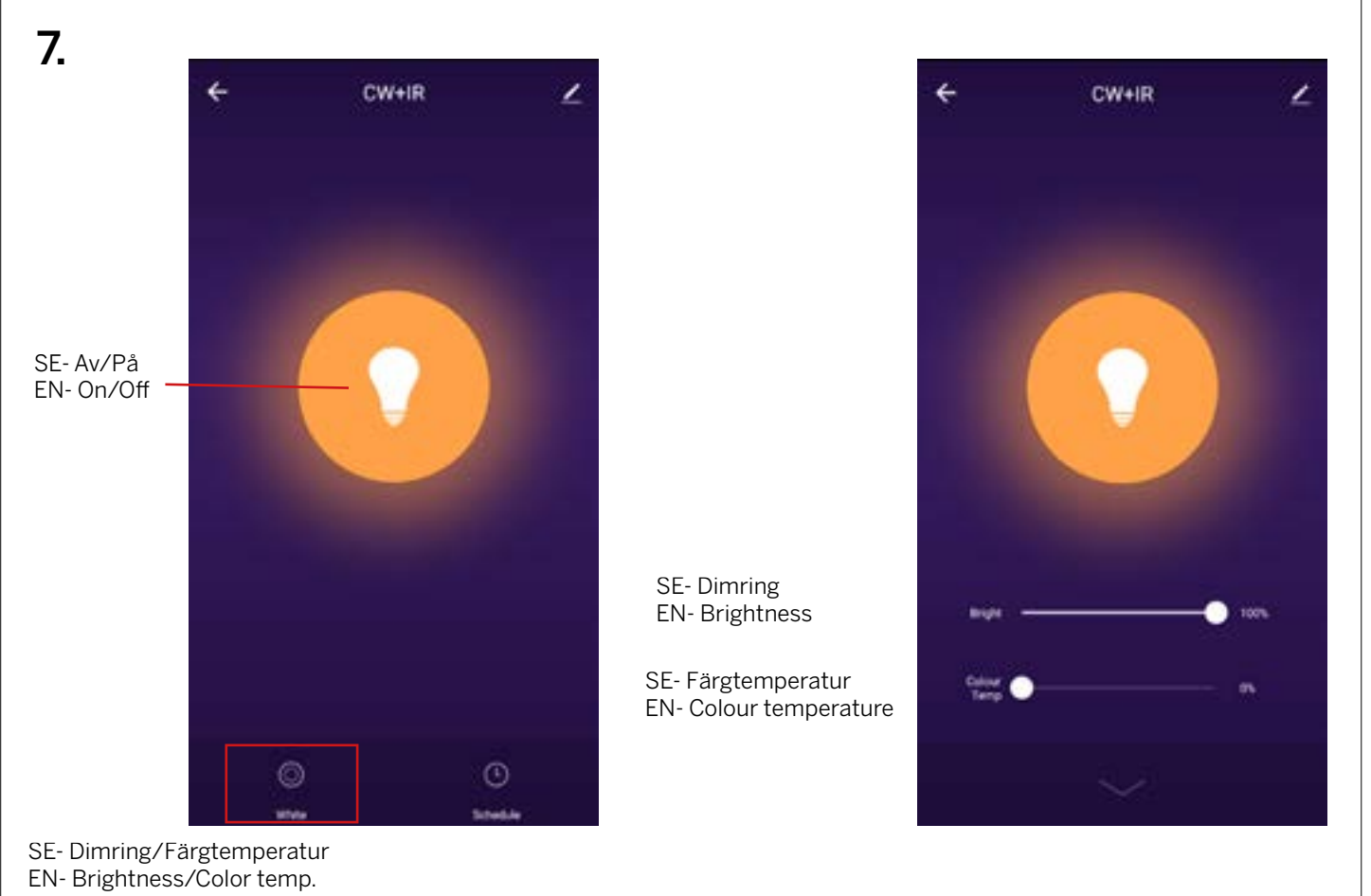

| 8. Timer  |                                            |                                 |              |                 |       |
|-----------|--------------------------------------------|---------------------------------|--------------|-----------------|-------|
| ← CW+IR   | ۷                                          |                                 | <            | Lägg till timer | Spara |
|           |                                            |                                 |              | 14 23           |       |
|           |                                            | SE- Välj tid<br>EN- Choose time |              | 15 24           |       |
|           |                                            |                                 | 16 25        |                 |       |
|           | SE- Välj om önskat upprean-<br>de veckodag | Upprepa                         |              | En garg >       |       |
|           |                                            | day if needed.                  | anteckningar | t.S             |       |
|           |                                            | Notification                    |              |                 |       |
|           | SE- Välj av/på<br>EN- Choose on/off        | Switch                          |              | ON >            |       |
| EN- Timer |                                            |                                 |              |                 |       |
| ©<br>**** | ()<br>5146.6                               |                                 |              |                 |       |
|           |                                            |                                 |              |                 |       |

## 9. Röststyrning/Voice control-Google Home/assitant

- 1. Håll nere home knappen för att starta Google Assistant. 2. Tryck på kompassen i den övre högra hörnet för att utforska Assistanens funkonaliteter. 3. Öppna menyn i det övre högra hörnet och gå till Settings. 4. Öppna "Home Control".
- 5. Tryck "+" för att addera produkter.
- 6. Sök efter "Smart Life" för att addera på den.
- 7. Bekräfta landskoden och skriv in ditt SmartLife användarenamn och lösenord.
- 8. Bekräfta sedan att du använder appen SmartLife. 9. Godkänn att Google får använda din profil för att konnekta med dina produkter. 10. Alla installerade produkter samt scener/automatiseringar blir automatiskt länkade, du kan tilldela ett rum för varje produkt.
- Addera produkter till Google Home / Google Assistant. 11. Efter att du har installerat en ny produkt eller skapat en ny scen/autmation i SmartLife applikationen, fråga Home.
- 1. Hold the home button to start Google Assistant.
- 2. Tap on the compass in the upper right corner to explore Assistant's functionality. 3. Now open the menu on the upper right corner and go to Settings.
- 4. Open "Home Control".
- 5. Tap "+" to add products.
- 6. Search for "Smart Life" to add this skill.
- 7. Confirm your country code and enter your Nedis SmartLife account name and password.
- 8. Then confirm you are using the app SmartLife. 9. Authorize Google to use your profile and connect with your products. room to each product.
- Add product(s) to Google Home / Google Assistant.
- Google Assistant to "Sync devices" so they can be controlled or activated using Google Home.

# 10. Röststyrning/Voice control-Amazon Alexa

- 1. Öppna Amazon Alexa App på din Smartphone och logga in. 2. Öppna menyn genom att trycka på det övre vänstar hörnet. 3. Gå till "Skills".
- 4. Sök efter "Smart Life" och tryck Enable.
- darenamn och lösenord till SmartLife. För att sedan godkänna användadet av applikationen SmartLife. 6. Godkänn Amazon får använda din profil för att konnekta med dina produkter. dina smarta produkter.
- 8. Efter att du har installerat nya produkter i SmartLife applikationen, fråga "Alexa, discover devices" eller öppna Amazon Alexa app - menu - Smart Home and tap "+ Add Device". Amazon Alexa.
- 1. Open Amazon Alexa App on your smartphone and login. 2. Open the menu by tapping on the upper left corner. 3. Go to Skills.
- 4. Search for "Smart Life" and tap Enable.
- 5. You will be redirected to a login page to confirm the country/region and enter your Nedis SmartLife account and password. Then confirm you are using the app SmartLife. 6. Authorize Amazon to use your profile and connect with your products. smart product(s).
- Add product(s) to Amazon Alexa.
- zon Alexa app menu Smart Home and tap "+ Add Device". using Amazon Alexa.

Google assitant "Synk devices"/"Synkornisera enheter" så att det kan bli kontrollerade och aktiverade av Google

10. Any installed products as well as created scenes or automations are automatically being linked, you can assign a

11. After you have installed new products or created new scenes or automations in the SmartLife application, ask

5. Du kommer då bli omdirriggerad till en inloggnings sida för att bekräffta landskod samt för att skriva in ditt använ-

7. Efter att en lyckad länk bekräftats, stäng fönstret och återgå till hemskärmen av Amazon Alexa app för att addera

9. Inom 20 sekunder kommer produkter automatiskt bli adderade till Alexa produktlista och kan därefter bli styrda via

7. After successful link is confirmed, close the window and go back to homescreen of Amazon Alexa app to add your

8. After you have installed new products in the SmartLife application, ask "Alexa, discover devices" or open the Ama-

9. In about 20 seconds, the products will automatically be added to the Alexa product list and can then be controlled

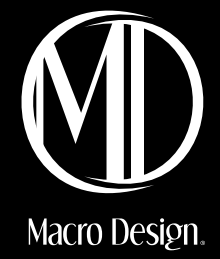

# TACK FÖR ATT DU VALDE EN PRODUKT FRÅN MACRO DE-SIGN

MACRO DESIGN ÄR ETT SVENSKT FÖRETAG SOM TILLVERKAR DUSCHAR, BADRUMSMÖBLER OCH BADRUMSTILLBEHÖR. NÄR DU VÄLJER EN PRODUKT FRÅN MACRO DESIGN SÅ VET DU ATT DU HAR GJORT ETT TRYGGT KÖP, MED GENERÖSA GARANTIER OCH EN PRODUKT SOM KOMMER ATT HÅLLA I MÅNGA ÅR FRAMÖVER. FÖR ATT HÅLLA DINA PRODUKTER I TOPPSKICK ÄR DET ÄVEN VIKTIGT ATT DU VÅRDAR OCH RENGÖR DEM REGELBUNDET ENLIGT ANVISNINGARNA.

### Skötselanvisning

Möblerna är anpassade för badrumsmiljöer och är tillverkade i fuktbeständigt material.

Utsätt ej träytorna för direkt vattenkontakt, montera ej möbeln i anslutning till dusch eller badkar som stänker ner möbeln. Vid direkt vattenkontakt skall vattenfläckar torkas upp med en mjuk och torr trasa för att inte skada materialet.

Möbeln skall ej placeras i miljöer med extremt hög luftfuktighet. För att bibehålla möblernas utseende och kvalitet krävs god badrumsventilation och att temperaturerna ligger från +15° C till +30° C.

Smuts tas bort med varmt vatten och ett milt rengöringsmedel. Torka alltid ytorna torra efter rengöringen. Medel som innehåller syror lösningsmedel och slipmedel skall inte användas. Vid kontakt med kemikalier som avkalkningsmedel, nagelborttagning, hårfärgning eller liknande måste detta omedelbart tas bort. Gummibelagda förvaringslådor tål ej maskindisk.

Elektroniska komponenter får endast installeras av behörig elektriker enligt gällande föreskrifter för våtrum.

Viss skillnad i kulör kan förekomma beroende på tillverkningsserie. Färger på lackade ytor och faner kan med tiden förändras i t.ex direkt solljus.

Skador som uppkommer pga felaktig rengöring eller användning och i eller långvarig exponering med vatten utgör inte grund för reklamation. Macro badrumsmöbler är tillverkade av material som uppfyller mycket höga krav på kvalitet och fukttålighet. Stommar, fronter och hyllplan är tillverkade i fukttrögt trä och återvinns som ytbehandlat trä. Beslag, handtag och skruvar återvinns som metall.